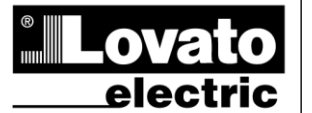

#### LOVATO ELECTRIC S.P.A.

24020 GORLE (BERGAMO) ITALIA VIA DON E. MAZZA, 12 TEL. 035 4282111 TELEFAX (Nazionale): 035 4282200 TELEFAX (Internal): +39 035 4282400 Web www.LovatoElectric.com E-mail info@LovatoElectric.com

## DMG100 - DMG110

(F)

Multimètre numérique

# 2346 2344

### MANUEL D'INSTRUCTIONS

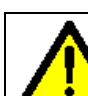

422F15\_03

#### ATTENTION !

- Lire attentivement le manuel avant toute utilisation et installation.
- Ces appareils doivent être installés par un personnel qualifié, conformément aux normes en vigueur en matière d'installations, afin d'éviter de causer des dommages à des personnes ou biens.
- Avant toute intervention sur l'instrument, mettre les entrées de mesure et d'alimentation hors tension et court-circuiter les transformateurs de courant.
- · Le constructeur n'assume aucune responsabilité quant à la sécurité électrique en cas d'utilisation impropre du dispositif.
- Les produits décrits dans ce document sont susceptibles d'évoluer ou de subir des modifications à n'importe quel moment. Les descriptions et caractéristiques techniques du catalogue ne peuvent donc avoir aucune valeur contractuelle.
- Un interrupteur ou disjoncteur doit être inclus dans l'installation électrique du bâtiment. Celui-ci doit se trouver tout près de l'appareil et l'opérateur doit pouvoir y accéder facilement. Il doit être marqué comme étant le dispositif d'interruption de l'appareil : IEC/EN 61010-1 § 6.11.2.
- Nettoyer l'instrument avec un chiffon doux, ne pas utiliser de produits abrasifs, détergents liquides ou solvants.

| Table des matières                                         | Page |
|------------------------------------------------------------|------|
| Introduction                                               | 1    |
| Description                                                | 2    |
| Clavier frontal                                            | 2    |
| Indications sur l'écran                                    | 2    |
| Affichage des mesures                                      | 2    |
| Tableau des pages de l'écran                               | 4    |
| Navigation parmi les pages de l'écran                      | 6    |
| Indication des compteurs d'énergie                         | 7    |
| Indication du compteur horaire                             | 7    |
| Indication de l'analyse harmonique                         | 7    |
| Indication de l'état des limites (LIMn)                    | 8    |
| Indication des alarmes                                     | 8    |
| Menu principal                                             | 9    |
| Réglage des paramètres (setup) à l'aide du panneau frontal | 9    |
| Tableau des paramètres                                     | 11   |
| Menu des commandes                                         | 14   |
| Test de connexion                                          | 14   |
| Schémas de branchement                                     | 15   |
| Disposition des bornes                                     | 16   |
| Dimensions mécaniques et découpe du panneau (mm)           | 17   |
| Caractéristiques techniques                                | 17   |
| Historique des révisions du manuel                         | 18   |

#### Introduction

Les multimètres DMG100 et DMG110 ont été conçus pour associer la simplicité d'utilisation maximale avec un vaste choix de fonctions avancées. Malgré le caractère très compact du boîtier modulaire (seulement 4 modules), les performances du multimètre sont les mêmes que celles d'un appareil de haut niveau. L'écran LCD rétro-éclairé offre une interface utilisateur claire et intuitive. Le DMG110 est également doté d'une interface de communication RS-485 isolée par protocole Modbus pour en permettre le contrôle.

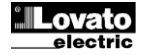

#### **Description**

- Multimètre numérique triphasé.
- Exécution modulaire 4U (72 mm) pour coulisse DIN.
- Écran LCD rétro-éclairé.
- Versions :
  - o DMG100 version de base.
  - o DMG110 avec interface RS485 incluse.
- 4 touches de navigation pour les fonctions et réglages.
- Haute précision des mesures en valeur réelle efficace (TRMS).
- Large gamme de mesures disponibles, y compris l'analyse harmonique et le THD de tension et de courant.
- Alimentation auxiliaire à large plage de tension (100-240 VCA).
- Protection des réglages via un mot de passe à 2 niveaux.
- Copie de sauvegarde des réglages d'origine.
- Montage ne nécessitant pas d'outils.
- Textes en 6 langues.

#### **Clavier frontal**

Touche MENU – Utilisée pour entrer ou sortir de l'affichage et des menus de paramétrage.

Touches ▲ et ▼ – Utilisées pour faire défiler les pages vidéo, faire une sélection parmi les choix possibles affichés à l'écran et modifier les réglages (plus/moins).

Touche 🕁 – Utilisée pour faire défiler les sous-pages, confirmer un choix et passer d'un mode d'affichage à l'autre.

#### Indications sur l'écran

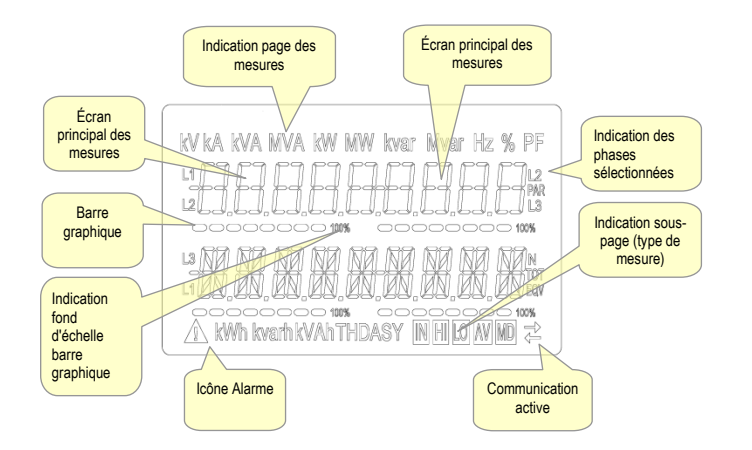

#### Affichage des mesures

- Les touches ▲ et ▼ permettent de faire défiler les pages d'affichage des mesures une par une. La page en cours peut être détectée grâce à l'affichage de l'unité de mesure dans la partie supérieure de l'écran.
- En fonction de la programmation et du branchement de l'appareil, il est possible que certaines mesures ne soient pas affichées (par exemple s'il est programmé pour un système sans neutre, les mesures indiquées pour le neutre ne seront pas affichées).
- Pour chaque page, la touche U permet d'accéder aux sous-pages (par exemple pour afficher les valeurs maximales et minimales enregistrées pour la mesure sélectionnée).
- La sous-page en cours d'affichage est indiquée en bas à droite par une des icônes suivantes :
- IN = Valeur instantanée Valeur instantanée actuelle de la mesure, affichée par défaut à chaque fois qu'on change de page.
- HI = Valeur maximale instantanée Valeur la plus élevée mesurée par le multimètre pour une mesure donnée. Les valeurs HIGH sont enregistrées et conservées même en l'absence d'alimentation. Elles peuvent être remises à zéro à l'aide de la commande appropriée (voir le menu des commandes).
- LO = Valeur minimale instantanée Valeur la plus basse mesurée par le multimètre à partir de la mise sous tension. Elle est remise à zéro avec la même commande que celle utilisée pour les valeurs HI.
- AV = Valeur intégrée Valeur de la mesure intégrée (médiat) dans le temps. Permet de voir une mesure avec des variations lentes. Voir le menu Intégration.
- MD = Valeur intégrée maximale Valeur maximale de la valeur intégrée (max demand). Reste enregistrée dans la mémoire rémanente et peut être remise à zéro avec la commande appropriée.

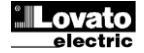

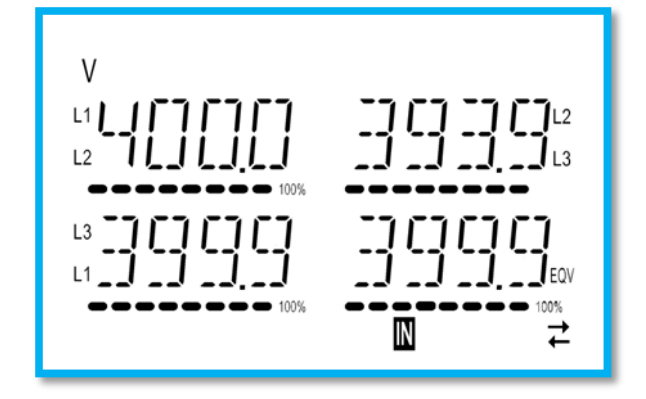

- L'utilisateur a la possibilité de spécifier sur quelle page et sur quelle sous-page l'écran doit revenir automatiquement après un laps de temps défini sans qu'aucune touche ne soit appuyée.
- Le cas échéant, il est également possible de programmer le multimètre de manière à ce que les affichages restent dans l'état où ils ont été laissés.
- Pour le réglage de ces fonctions, voir le menu P02 Utilité.

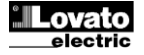

#### Tableau des pages de l'écran

| Nb | Sélection avec ▲ et ▼<br>PAGES                                            |    | Sélect<br>SOL | ion avec ひ<br>IS-PAGES |    |
|----|---------------------------------------------------------------------------|----|---------------|------------------------|----|
| 1  |                                                                           | н  | LO            | AV                     |    |
| 2  |                                                                           | н  | LO            | AV                     |    |
| 3  |                                                                           | н  | LO            | AV                     | MD |
| 4  |                                                                           | н  | LO            | AV                     | MD |
| 5  | P(L1), P(L2), P(L3), P(TOT)<br>PUISSANCE RÉACTIVE                         | н  | 10            | AV                     | MD |
| 6  | Q(L1), Q(L2), Q(L3), Q(TOT)<br>PUISSANCE APPARENTE                        | н  | 10            | AV                     | MD |
| 7  | S(L1), S(L2), S(L3), S(TOT)<br>FACTEUR DE PUISSANCE                       |    | 10            |                        |    |
| /  | PF(L1), PF(L2), PF(L3), PF(EQ)                                            | HI | LU            | AV                     |    |
| 8  | L1-L2, L2-L3, L3-L1                                                       | н  | LO            | AV                     |    |
| 9  |                                                                           | HI | LO            | AV                     |    |
| 10 |                                                                           |    | 10            | AV                     |    |
| 11 |                                                                           | HI |               | AV                     |    |
| 12 | ASTMETRIE ASY(I)                                                          | HI | LO            | AV                     |    |
| 13 | DIST. HARMONIQUE TENSIONS L-L<br>THD-V(L1-L2), THD-V(L2-L3), THD-V(L3-L1) | н  | LO            | AV                     |    |
| 14 | HARMONIQUES VLL                                                           |    | Н             | 2H15                   |    |
| 15 | DIST. HARMONIQUE TENSIONS L-N<br>THD-V(L1), THD-V(L2), THD-V(L3)          | н  |               |                        |    |
| 16 | HARMONIQUES VLN                                                           |    | Н             | 2H15                   | •  |
| 17 | DIST. HARMONIQUE COURANT<br>THD-I(1,1), THD-I(1,2), THD-I(1,3)            | н  | LO            | AV                     |    |
| 18 |                                                                           |    | H             | 2H15                   |    |
| 19 | KWh+(SYS) PAR.<br>kWh+(SYS) TOT.                                          |    |               |                        |    |
| 20 | COMPTEURS D'ÉNERGIE ACTIVE EXP<br>kWh-(SYS) PAR.<br>kWh-(SYS) TOT.        |    |               |                        |    |
| 21 | COMPTEURS D'ÉNERGIE RÉACTIVE IMP<br>kvarh+(SYS) PAR.<br>kvarh+(SYS) TOT.  |    |               |                        |    |
| 22 | COMPTEURS D'ÉNERGIE RÉACTIVE EXP<br>kvarh-(SYS) PAR.<br>kvarh-(SYS) TOT.  |    |               |                        |    |
|    | COMPTELIRS D'ÉNERGIE APPARENTE                                            |    |               |                        |    |
| 23 | kvah(SYS) PAR.<br>kvah(SYS) TOT.                                          |    |               |                        |    |
| 24 | COMPTEURS D'ÉNERGIE (L1)                                                  |    |               |                        |    |
| 27 | kWh+(L1) TOT.                                                             |    |               |                        |    |
| 25 | kWh+(L2) PAR.<br>kWh+(L2) TOT.                                            |    |               |                        |    |
| 26 | COMPTEURS D'ENERGIE (L3)<br>kWh+(L3) PAR.<br>kWh+(L3) TOT.                |    |               |                        |    |
| 27 | COMPTEURS D'ÉNERGIE (L1)<br>kWh-(L1) PAR.<br>kWh-(L1) TOT.                |    |               |                        |    |
| 28 | COMPTEURS D'ÉNERGIE (L2)<br>kWh-(L2) PAR.<br>kWh-(L2) TOT.                |    |               |                        |    |
| 29 | COMPTEURS D'ÉNERGIE (L3)<br>kWh-(L3) PAR.<br>kWh-(L3) TOT                 |    |               |                        |    |
| 30 | COMPTEURS D'ÉNERGIE (L1)<br>kvarh+(L1) PAR.<br>kvarh+(L1) TOT.            |    |               |                        |    |
| 31 | COMPTEURS D'ÉNERGIE (L2)<br>kvarh+(L2) PAR.<br>kvarh+(L2) TOT             |    |               |                        |    |
| 32 | COMPTEURS D'ÉNERGIE (L3)<br>kvarh+(L3) PAR.<br>kvarh+(L3) TOT.            |    |               |                        |    |

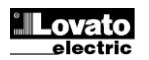

| 33 | COMPTEURS D'ÉNERGIE (L1)<br>kvarh-(L1) PAR.<br>kvarh-(L1) TOT.   |     |     |  |
|----|------------------------------------------------------------------|-----|-----|--|
| 34 | COMPTEURS D'ÉNERGIE (L2)<br>kvarh-(L2) PAR.<br>kvarh-(L2) TOT.   |     |     |  |
| 35 | COMPTEURS D'ÉNERGIE (L3)<br>kvarh-(L3) PAR.<br>kvarh-(L3) TOT.   |     |     |  |
| 36 | COMPTEUR HORAIRE<br>hhhhhh-mm-ss                                 | тот | PAR |  |
| 37 | LIMITES<br>LIM1-LIM2-LIM3-LIM4                                   |     |     |  |
| 38 | ALARMES<br>ALA1–ALA2–ALA3–ALA4                                   |     |     |  |
| 39 | INFO-RÉVISIONS-N° DE SÉRIE<br>MODÈLE, RÉV. SW, RÉV. HW, N° SÉRIE |     |     |  |

**Remarque** : les pages surlignées en gris dans le tableau ci-dessus pourraient ne pas être affichées si la fonction ou le paramètre qui les contrôlent ne sont pas activés. Par exemple, si aucune alarme n'est programmée, la page correspondante n'est pas affichée.

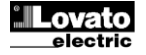

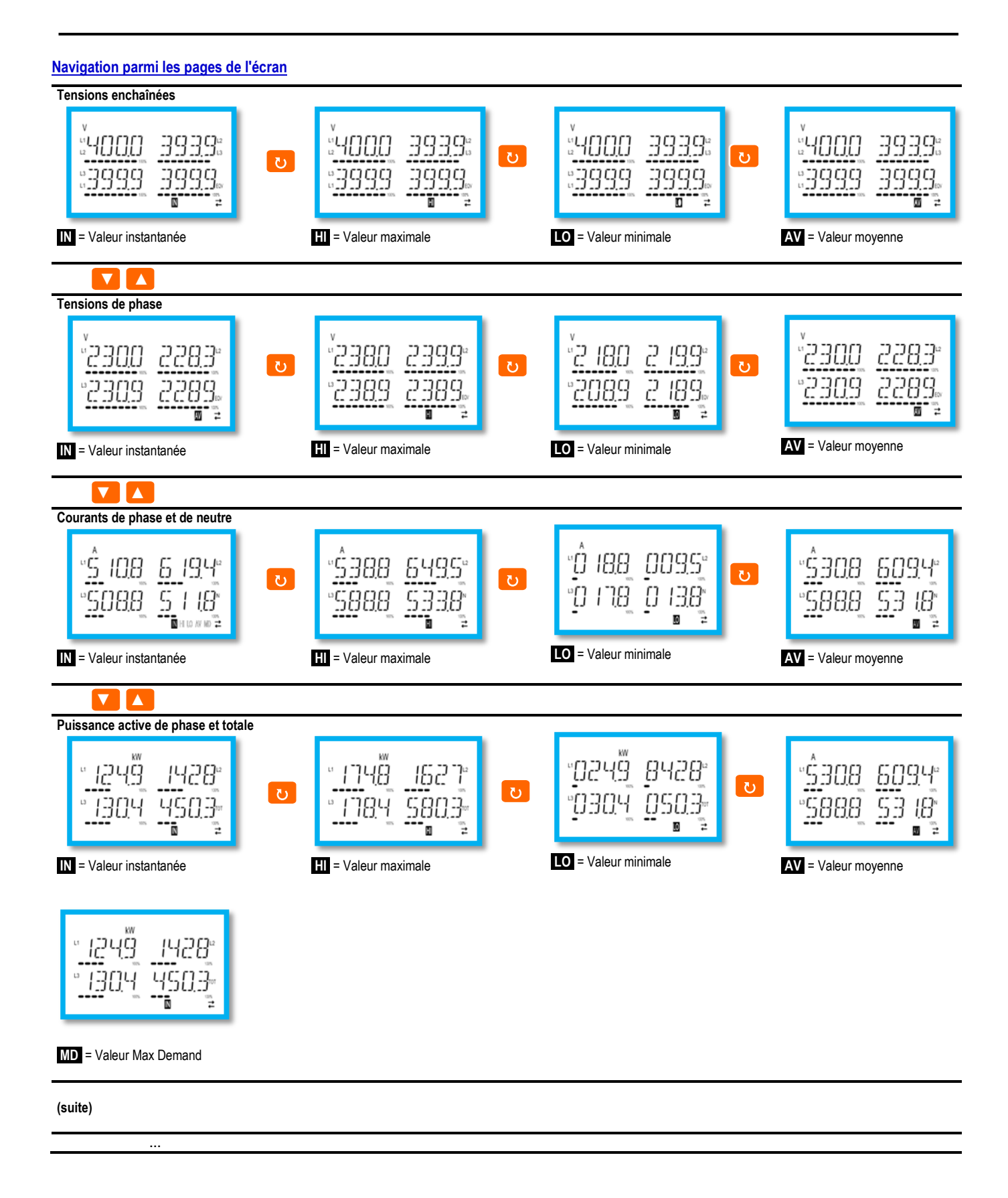

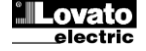

#### Indication de l'analyse harmonique

- Le DMG100-110 permet l'analyse harmonique de phase jusqu'au 15e rang des mesures suivantes :
  - tensions enchaînées
  - tensions de phase
  - courants
- Pour activer l'analyse harmonique, il est nécessaire de régler le paramètre P02.12 = THD/HAR.
- Avec P02.12 = THD, seul le THD des mesures mentionnées ci-dessus est affiché.

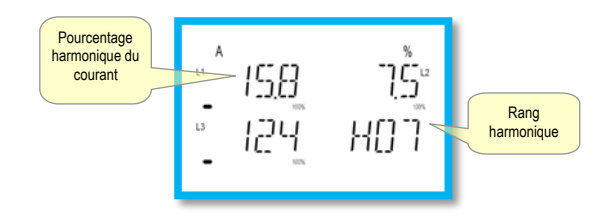

#### Indication des compteurs d'énergie

- Cinq pages traitent des mesures d'énergie.
  - Énergie active importée et exportée
  - Énergie réactive inductive ou capacitive
  - Énergie apparente.
- Chaque page affiche les valeurs totale et partielle (pouvant être remises à zéro à partir du menu des commandes).
- Si l'unité de mesure est allumée fixe, cela signifie que le compteur en question est celui de l'énergie importée (positive). En réglant le paramètre P02.09 sur ON, il est possible d'activer également l'affichage des énergies exportées (négatives). Ces énergies sont mises en évidence par l'unité de mesure clignotante et sont affichées après celles importées en appuyant sur ▼.

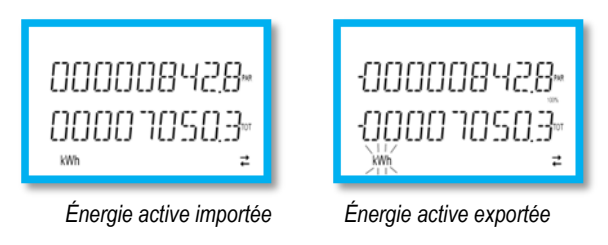

• Si l'affichage des énergies pour chaque phase (P02.10=ON) est activé, trois pages indépendantes supplémentaires, une par phase, seront affichées pour chaque puissance, incluant l'énergie totale et partielle.

#### Indication compteur horaire

• Si le compteur horaire est activé (voir menu P05), le DMG100-110 affiche la page du compteur horaire avec le format indiqué dans la figure :

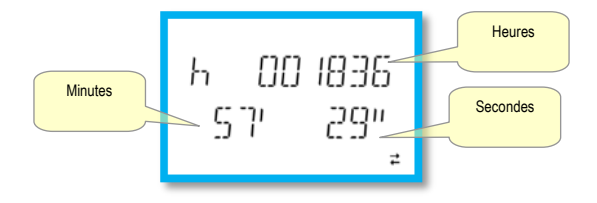

#### Indication de l'état des limites (LIMx)

• Si les limites sont programmées (voir le menu P08), le DMG100-110 affiche la page avec son état et le format indiqué dans la figure :

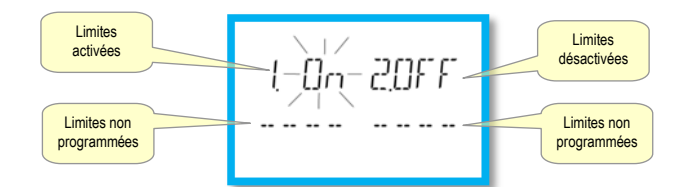

 Lorsque la limite est activée, ON clignote, tandis que si la limite est désactivée OFF est affiché de manière fixe. Si une limite n'est pas programmée, des tirets sont affichés.

#### Indication des alarmes

• Si les alarmes sont programmées (voir le menu P09), le DMG100-110 affiche la page avec son état et le format indiqué dans la figure :

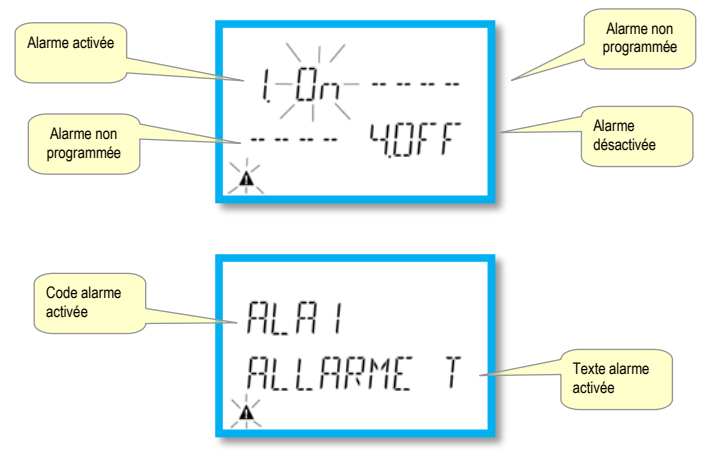

- Lorsque l'alarme est activée, ON clignote avec le symbole du triangle, tandis que si l'alarme est désactivée OFF est affiché de manière fixe.
- Si une alarme n'est pas programmée, des tirets sont affichés. Après 3 s, le texte déroulant de l'alarme programmée dans le paramètre P09.n.05 s'affiche.
- Lorsque plusieurs alarmes sont actives, le texte de l'alarme correspondante s'affiche en mode alterné.
- Au moyen du paramètre P02.14 approprié du menu utilité, il est possible de faire en sorte que le rétro-éclairage de l'écran clignote en cas d'alarme pour indiquer la présence d'une anomalie.
- La réinitialisation des alarmes est conditionnée par le réglage du paramètre P09.n.03, qui définit si elle peut être automatique lorsque les conditions de l'alarme disparaissent ou si une remise à zéro manuelle est requise via le menu des commandes (C.07).

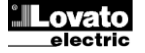

#### Menu principal

Pour accéder au menu principal :

- Appuyer sur la touche MENU. Le menu principal s'affiche (voir figure) avec les choix possibles :
  - o SET Accès au sous-menu de réglages Setup
  - o CMD Accès au menu des commandes
  - $\circ \quad \textit{PRS}-\text{Saisie du mot de passe}$
- Le choix sélectionné clignote. Une mention descriptive du choix effectué défile sur l'écran alphanumérique.
- S'il est nécessaire de saisir le mot de passe, le menu s'ouvre avec la rubrique PR5 déjà sélectionnée.
- Appuyer sur ▲ ▼ pour sélectionner la rubrique souhaitée puis appuyer sur ひ pour confirmer le choix.
- Si on veut revenir à l'affichage des mesures, appuyer de nouveau sur MENU .

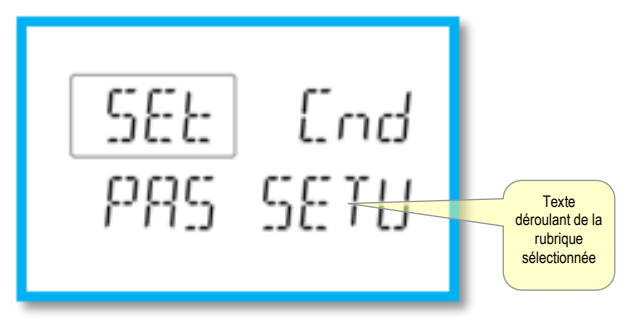

#### Réglage des paramètres (setup) avec le panneau frontal

- À partir de l'affichage normal des mesures, appuyer sur MENU pour rappeler le menu principal, puis sélectionner SET et appuyer sur U pour accéder au menu des réglages.
- L'écran indique le premier niveau de menu P.01 dans l'écran en bas à gauche, avec la sélection 01 clignotante.
- Sélectionner le menu souhaité (*P.01, P.02, P.03*) avec les touches ▲ ▼. Lors de la sélection, l'écran alphanumérique présente une brève description déroulante du menu actuellement sélectionné.
- Si on veut quitter et revenir à l'affichage des mesures, appuyer sur MENU.

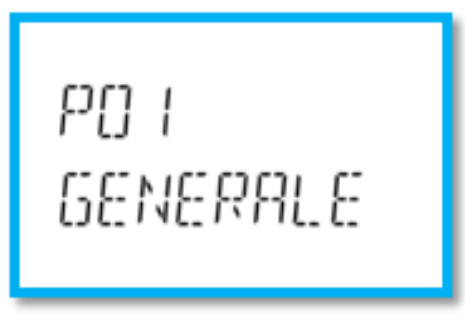

Réglage : sélection du menu

• Les menus disponibles sont énumérés dans le tableau suivant :

| Code | MENU                  | DESCRIPTION                        |
|------|-----------------------|------------------------------------|
| P01  | GÉNÉRAL               | Caractéristiques de l'installation |
| P02  | UTILITÉ               | Langue, luminosité, écran, etc.    |
| P03  | MOT DE PASSE          | Autorisation protection accès      |
| P04  | INTÉGRATION           | Temps d'intégration des mesures    |
| P05  | COMPTEUR HORAIRE      | Activation compteur horaire        |
| P07  | COMMUNICATION         | Ports de communication (DMG110)    |
| P08  | SEUILS LIMITES (LIMn) | Seuils sur les mesures             |
| P09  | ALARMES (ALAn)        | Messages d'alarme                  |

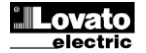

- Appuyer sur 🖸 pour accéder au menu sélectionné.
- À ce stade, il est possible de sélectionner le sous-menu (si présent) puis le numéro séquentiel du paramètre, toujours avec les touches de fonction, comme suit :

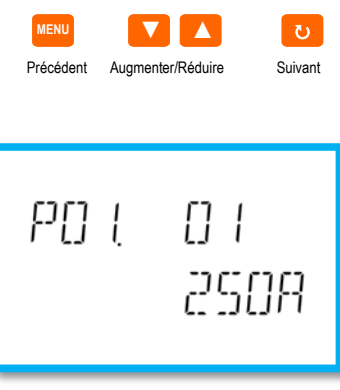

Réglage : sélection du numéro du paramètre

- Après avoir réglé le numéro du paramètre souhaité, en poursuivant avec U, on passe au mode de modification de la valeur du paramètre, qui s'affiche dans l'écran alphanumérique.
- En appuyant sur ▲ ou ▼, la valeur du paramètre est modifiée à l'intérieur de la plage prévue.
- En appuyant simultanément sur **A** et **V**, la valeur est immédiatement remise à la valeur de réglage d'usine par défaut.
- En appuyant simultanément sur V et O, la valeur est réglée au minimum possible, alors qu'avec ▲ et O, elle est réglée au maximum possible.

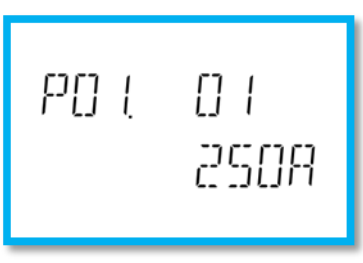

Réglage de la valeur du paramètre

- En appuyant sur MENU, la valeur du paramètre est mémorisée et on revient au niveau précédent, c'est-à-dire à la sélection des paramètres.
- Appuyer plusieurs fois sur MENU pour quitter le réglage et enregistrer les paramètres. L'appareil se réinitialise.
- Sinon, de l'intérieur de la programmation, en maintenant enfoncé MENU pendant trois secondes, les modifications sont sauvegardées et l'on sort directement.
- Si aucune touche n'est enfoncée pendant 2 minutes consécutives, le menu de réglage est automatiquement abandonné et le système revient à l'affichage normal sans sauvegarder les paramètres.
- Nous vous rappelons que, seulement pour les données de réglage modifiables depuis le clavier, il est possible de faire une copie de sauvegarde (backup) dans la mémoire eeprom du DMG100-110. En l'occurrence, ces mêmes données peuvent être restaurées (restore) dans la mémoire de travail. Les commandes de copie de sauvegarde et de restauration des données sont disponibles dans le *Menu des commandes*.

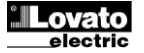

#### Tableau des paramètres

• Tous les paramètres de programmation disponibles sont indiqués ci-après sous forme de tableau. Pour chaque paramètre, la plage de réglage possible et le réglage d'usine par défaut sont indiqués, en plus de l'explication de la fonction du paramètre. La description du paramètre visible sur l'écran peut dans certains cas être différente de ce qui est indiqué dans le tableau, à cause du nombre de caractères disponible réduit. Cependant, le code du paramètre tient lieu de référence.

| P01 – GÉNÉRA                                                 | AL.                                                                                                    | UdM | Défaut     | Plage                                                                                  |  |  |  |
|--------------------------------------------------------------|----------------------------------------------------------------------------------------------------|-----|------------|----------------------------------------------------------------------------------------|--|--|--|
| P01.01                                                       | Primaire TA                                                                                                    | A   | 5          | 1-10000                                                                                |  |  |  |
| P01.02                                                       | Secondaire TA                                                                                                    | A   | 5          | 1-5                                                                                    |  |  |  |
| P01.03                                                       | Tension nominale                                                                                                    | V   | 400        | 50-500000                                                                              |  |  |  |
| P01.04                                                       | Utilisation TV                                                                                                    |     | OFF        | OFF-ON                                                                                 |  |  |  |
| P01.05                                                       | Primaire TV                                                                                                    | V   | 100        | 50-500000                                                                              |  |  |  |
| P01.06                                                       | Secondaire TV                                                                                                    | V   | 100        | 50-500                                                                                 |  |  |  |
| P01.07                                                       | Type de branchement                                                                                                    |     | L1-L2-L3-N | L1-L2-L3-N<br>L1-L2-L3<br>L1-L2-L3-N BIL<br>L1-L2-L3 BIL<br>L1-N-L2<br>L1-N-L2<br>L1-N |  |  |  |
| P01.01 - (<br>P01.02 - (<br>P01.03 -<br>P01.04 - F<br>P01.05 | 1.01 -       Courant nominal du primaire des TA.         1.02 -       Courant du secondaire des TA.         1.03 -       Tension nominale de l'installation.         1.04 -       Programmer sur ON si des TV sont utilisés. En cas de programmation sur OFF, les deux paramètres suivants sont ignorés.         1.05 -       Tension nominale primaire TV. |     |            |                                                                                        |  |  |  |

P01.06 -Tension nominale secondaire TV.

P01.07 -Régler en fonction du schéma de branchement utilisé. Voir la partie Schémas de branchement à la fin du manuel.

| P02 – UTILITE   |                                                               | UdM                             | Défaut                      | Plage                                         |
|-----------------|---------------------------------------------------------------|---------------------------------|-----------------------------|-----------------------------------------------|
| P02.01          | Langue                                                        |                                 | English                     | English                                       |
|                 |                                                               |                                 |                             | Italiano                                      |
|                 |                                                               |                                 |                             | Français                                      |
|                 |                                                               |                                 |                             | Espanol                                       |
|                 |                                                               |                                 |                             | Portuguese                                    |
|                 |                                                               |                                 |                             | Deutsch                                       |
| P02.02          | Rétro-éclairage de l'écran élevé                              | %                               | 100                         | 0-100                                         |
| P02.03          | Rétro-éclairage de l'écran faible                             | %                               | 30                          | 0-50                                          |
| P02.04          | Temps de passage au rétro-éclairage faible                    | S                               | 30                          | 5-600                                         |
| P02.05          | Retour à la page par défaut                                   | S                               | 60                          | OFF / 10-600                                  |
| P02.06          | Page par défaut                                               |                                 | VL-L                        | VL-L / VL-N                                   |
| P02.07          | Sous-page par défaut                                          |                                 | INST                        | INST / HI / LO / AVG / MD                     |
| P02.08          | Temps de mise à jour écran                                    | S                               | 0.5                         | 0.1 – 5.0                                     |
| P02.09          | Mesure énergies exportées                                     |                                 | OFF                         | OFF-ON                                        |
| P02.10          | Mesure énergies par phase                                     |                                 | OFF                         | OFF-ON                                        |
| P02.11          | Mesure des asymétries                                         |                                 | OFF                         | OFF-ON                                        |
| P02.12          | Mesure THD/Harmoniques                                        |                                 | OFF                         | OFF-THD-THD/HAR                               |
| P02.13          | Mesure déséquilibre des puissances                            |                                 | OFF                         | OFF-ON                                        |
| P02.14          | Clignotement écran en cas d'alarme                            |                                 | OFF                         | OFF-ON                                        |
| P02.05 – S'il e | est réglé sur OFF, l'écran reste toujours sur la page à laque | lle l'a laissé l'utilisateur. S | S'il est réglé sur une vale | ur, une fois que ce temps est écoulé, l'écran |
| revie           | ent à la page réglée avec P02.06.                             |                                 |                             |                                               |

P02.06 -Numéro de la page à laquelle l'écran revient automatiquement après écoulement du temps P02.05 depuis la dernière pression d'une touche.

P02.07 -Type de sous-page à laquelle l'écran revient après écoulement de P02.05.

P02.09 -Autorise la mesure et l'affichage des énergies exportées (générées vers le réseau).

P02.10 -Autorise la mesure et l'affichage des énergies par phase.

P02.11 -Autorise la mesure et l'affichage des asymétries de tension et de courant.

P02.12 -Autorise la mesure et l'affichage des THD (distorsion harmonique %) de tension et de courant.

P02.13 -Autorise le calcul et l'affichage du déséquilibre entre les puissances de phase.

P02.14 -En présence d'une alarme, le rétro-éclairage de l'écran clignote pour indiquer l'anomalie

| P03 – MOT D | E PA   | SSE                                                            | UdM                        | Défaut                     | Plage              |
|-------------|--------|----------------------------------------------------------------|----------------------------|----------------------------|--------------------|
| P03.01      |        | Utilisation mot de passe                                       |                            | OFF                        | OFF-ON             |
| P03.02      |        | Mot de passe niveau Utilisateur                                |                            | 1000                       | 0-9999             |
| P03.03      |        | Mot de passe niveau Avancé                                     |                            | 2000                       | 0-9999             |
| P03.01 –    | S'il e | st réglé sur OFF, la gestion des mots de passe est désactiv    | ée et l'accès aux réglage  | es et au menu des comn     | nandes est libre.  |
| P03.02 –    | Avec   | P03.01 actif, la valeur est à spécifier pour activer l'accès a | u niveau utilisateur. Voir | le chapitre Accès à l'aide | e du mot de passe. |
| P03.03 –    | Com    | me P03.02, mais référé à l'accès niveau Avancé.                |                            |                            |                    |

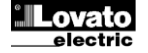

| P04 – INTÉG   | RATION                                                                                                    | UdM                        | Défaut                    | Plage                                         |  |  |
|---------------|----------------------------------------------------------------------------------------------------|----------------------------|---------------------------|-----------------------------------------------|--|--|
| P04.01        | Mode intégration                                                                                                    |                            | Déroul.                   | Fixe                                          |  |  |
|               |                                                                                                    |                            |                           | Déroulant                                     |  |  |
|               |                                                                                                    |                            |                           | Bus (DMG110)                                  |  |  |
| P04.02        | Temps intégration des puissances                                                                                                    | min                        | 15                        | 1-60                                          |  |  |
| P04.03        | Temps intégration des courants                                                                                                    | min                        | 15                        | 1-60                                          |  |  |
| P04.04        | Temps intégration des tensions                                                                                                    | min                        | 1                         | 1-60                                          |  |  |
| P04.05        | Temps intégration de la fréquence                                                                                                    | min                        | 1                         | 1-60                                          |  |  |
| P04.01 –      | Sélection du mode de calcul des mesures intégrées.                                                                                                    |                            |                           |                                               |  |  |
| Fixe =        | Les mesures instantanées sont intégrées pour le temps défin                                                                                                | i. À chaque échéance du t  | temps, la mesure intégrée | est mise à jour avec le résultat de la        |  |  |
|               | dernière intégration.                                                                                                    |                            |                           |                                               |  |  |
| Déroulant =   | Les mesures instantanées sont intégrées pour un temps équi                                                                                                 | ivalent à 1/15 du temps dé | fini. À chaque échéance d | le cet intervalle, la valeur la plus ancienne |  |  |
|               | est remplacée par la nouvelle valeur calculée. La mesure intégrée est mise à jour tous les 1/15 du temps défini, en considérant une fenêtre déroulante dai |                            |                           |                                               |  |  |
|               | le temps qui inclut les 15 dernières valeurs calculées, d'une le                                                                                           | ongueur totale équivalente | e au temps défini.        |                                               |  |  |
| Bus =         | En mode fixe mais les intervalles d'intégration sont définis par des messages de synchronisme envoyés sur le bus sériel.(110)                              |                            |                           |                                               |  |  |
| P04.02 –      | Temps d'intégration des mesures AVG (moyenne) pour les puissances active, réactive et apparente.                                                           |                            |                           |                                               |  |  |
| P04.03, P04.0 | 04, P04.05 – Temps d'intégration des mesures AVG (moyenne                                                                                                  | ) pour les grandeurs corre | espondantes.              |                                               |  |  |

| P05 - COMP | IEUR HORAIRE                                                                                                    | UdM                      | Défaut                    | Plage                                         |  |
|------------|----------------------------------------------------------------------------------------------------|--------------------------|---------------------------|-----------------------------------------------|--|
| P05.01     | Autorisation générale compteur horaire                                                                                                    |                          | ON                        | OFF-ON                                        |  |
| P05.02     | Autorisation compteur horaire partiel                                                                                                    |                          | ON                        | OFF-ON-LIMx                                   |  |
| P05.03     | Numéro de canal (x)                                                                                                    |                          | 1                         | 1-4                                           |  |
| P05.01 –   | Sur OFF, les compteurs horaires sont désactivés et la page de l                                                                                              | mesure des compteurs h   | oraires n'est pas affiché | е.                                            |  |
| P05.02 -   | Sur OFF, le compteur partiel n'est pas incrémenté. Sur ON, il es                                                                                             | st incrémenté quand le m | ultimètre est alimenté. S | S'il est associé à une des variables internes |  |
|            | (LIMn), il est incrémenté uniquement quand cette condition est vraie.                                                                                        |                          |                           |                                               |  |
| P05.03 –   | - Numéro du canal (x) de la variable interne éventuellement utilisé dans le paramètre précédent. Exemple : si le compteur horaire doit compter le temps pour |                          |                           |                                               |  |
|            | lequel une mesure est au-delà d'un certain seuil, défini par la lin                                                                                          | nite LIM3, programmer L  | IMx dans le paramètre p   | précédent et canal 3 dans ce paramètre.       |  |

| P07 – COMMU<br>(uniquement | JNICATION<br>DMG110)                                         | UdM           | Défaut     | Plage                 |
|----------------------------|--------------------------------------------------------------|---------------|------------|-----------------------|
| P07.01                     | Adresse série nœud                                           |               | 01         | 01-255                |
| P07.02                     | Vitesse sérielle                                             | bps           | 9600       | 1200                  |
|                            |                                                              |               |            | 2400                  |
|                            |                                                              |               |            | 4800                  |
|                            |                                                              |               |            | 9600                  |
|                            |                                                              |               |            | 19200                 |
|                            |                                                              |               |            | 38400                 |
|                            |                                                              |               |            | 57600                 |
|                            |                                                              |               |            | 115200                |
| P07.03                     | Format des données                                           |               | 8 bits – n | 8 bits, aucune parité |
|                            |                                                              |               |            | 8 bits, impairs       |
|                            |                                                              |               |            | 8 bits, pairs         |
|                            |                                                              |               |            | 7 bits, impairs       |
|                            |                                                              |               |            | 7 bits, pairs         |
| P07.04                     | Bit d'arrêt                                                  |               | 1          | 1-2                   |
| P07.05                     | Protocole                                                    |               | Modbus RTU | Modbus RTU            |
|                            |                                                              |               |            | Modbus ASCII          |
| P07.n.01 –                 | Adresse sérielle (nœud) du protocole de communication.       |               |            |                       |
| P07.n.02 –                 | Vitesse de transmission du port de communication.            |               |            |                       |
| P07.n.03 –                 | Format des données. Réglages à 7 bits seulement pour le prot | tocole ASCII. |            |                       |
| P07.n.04 –                 | Numéro bit d'arrêt.                                          |               |            |                       |
| P07.n.05 –                 | Choix du protocole de communication.                         |               |            |                       |

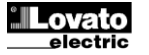

| P08 - SELIII S I                                                                                                    | IMITES                                                                                               | lldM                   | Défaut | Plage               |  |  |
|----------------------------------------------------------------------------------------------------|----------------------------------------------------------------------------------------------------|------------------------|--------|---------------------|--|--|
| (LIMn, n=14)                                                                                                    |                                                                                                    | Odim                   | Delaut | riage               |  |  |
| P08.n.01                                                                                                    | Mesure de référence                                                                                  |                        | OFF    | OFF- (mesures)      |  |  |
| P08.n.02                                                                                                    | Fonction                                                                                             |                        | Max    | Max – Min – Min+Max |  |  |
| P08.n.03                                                                                                    | Seuil supérieur                                                                                      |                        | 0      | -9999 - +9999       |  |  |
| P08.n.04                                                                                                    | Multiplicateur                                                                                       |                        | x1     | /100 – x10k         |  |  |
| P08.n.05                                                                                                    | Retard                                                                                               | S                      | 0      | 0.0 - 1000.0        |  |  |
| P08.n.06                                                                                                    | Seuil inférieur                                                                                      |                        | 0      | -9999 - +9999       |  |  |
| P08.n.07                                                                                                    | Multiplicateur                                                                                       |                        | x1     | /100 – x10k         |  |  |
| P08.n.08                                                                                                    | Retard                                                                                               | S                      | 0      | 0.0 - 1000.0        |  |  |
| P08.n.09                                                                                                    | État au repos                                                                                        |                        | OFF    | OFF-ON              |  |  |
| P08.n.10                                                                                                    | Mémoire                                                                                              |                        | OFF    | OFF-ON              |  |  |
| Remarque : ce r                                                                                                    | nenu est divisé en 4 sections, pour les seuils limites LIM1.                                         | 4                      |        |                     |  |  |
| P08.n.01 – De                                                                                                    | éfinit à laquelle des mesures du multimètre appliquer le seuil lir                                   | nite.                  |        |                     |  |  |
| <b>P08.n.02</b> – De                                                                                                    | éfinit le fonctionnement du seuil limite. Il peut être :                                             |                        |        |                     |  |  |
| Max = LI                                                                                                    | Mn actif quand la mesure excède P08.n.03. P08.n.06 est le se                                         | uil de rétablissement. |        |                     |  |  |
| Min = Ll                                                                                                    | Min = LIMn actif quand la mesure est inférieure à P08.n.06. P08.n.03 est le seuil de rétablissement. |                        |        |                     |  |  |
| Min+Max = LIMn actif quand la mesure est supérieure à P08.n.03 ou inférieure à P08.n.06.                                |                                                                                                    |                        |        |                     |  |  |
| <b>P08.n.03 et P08.n.04</b> – Définissent le seuil supérieur, fourni par la valeur de P08.n.03 multipliée par P08.n.04. |                                                                                                    |                        |        |                     |  |  |
| P08.n.05 – Retard d'intervention sur le seuil supérieur.                                                                |                                                                                                    |                        |        |                     |  |  |
| P08.n.06, P08.n.                                                                                                    | .07, P08.n.08 – tel que ci-dessus mais en référence au seuil in                                      | férieur.               |        |                     |  |  |
| P08.n.09 – Pe                                                                                                    | ermet d'inverser l'état de la limite LIMn.                                                           |                        |        |                     |  |  |

P08.n.10 – Définit si le seuil reste mémorisé et doit être remis à zéro manuellement (ON) ou s'il se rétablit automatiquement (OFF).

| P09 – ALARN  | IES                                                                                                    |                                                                                            | Défaut     | Plage                 |  |
|--------------|----------------------------------------------------------------------------------------------------|--------------------------------------------------------------------------------------------|------------|-----------------------|--|
| (ALAn, n=14  | )                                                                                                    |                                                                                            |            |                       |  |
| P09.n.01     |                                                                                                    | Source alarme                                                                              | OFF        | OFF-LIMx              |  |
| P09.n.02     |                                                                                                    | Numéro de canal (x)                                                                        | 1          | 1-4                   |  |
| P09.n.03     |                                                                                                    | Mémoire                                                                                    | OFF        | OFF-ON                |  |
| P09.n.04     |                                                                                                    | Priorité                                                                                   | Faible     | Faible - Élevée       |  |
| P09.n.05     |                                                                                                    | Texte                                                                                      | ALAn       | (texte 16 caractères) |  |
| Remarque : c | e me                                                                                                    | enu est divisé en 4 sections, pour les alarmes ALA14                                       |            |                       |  |
| P09.n.01 –   | Sign                                                                                                    | al qui provoque l'alarme. Cela peut être le dépassement d'un seuil (LIMx).                 |            |                       |  |
| P09.n.02 –   | Num                                                                                                    | néro du canal x en référence au paramètre précédent.                                       |            |                       |  |
| P09.n.03 –   | 09.n.03 – Définit si l'alarme reste mémorisée et doit être remise à zéro manuellement (ON) ou si elle se rétablit automatiquement (OFF).                     |                                                                                            |            |                       |  |
| P09.n.04 –   | 09.n.04 – Si l'alarme a une priorité élevée, son déclenchement provoque le basculement automatique de l'écran sur la page des alarmes et l'icône de l'alarme |                                                                                            |            |                       |  |
|              | s'affi                                                                                                    | iche. S'il s'agit d'une priorité faible, la page ne change pas et l'icône « Informations » | s'affiche. |                       |  |
| P09.n.05 –   | Text                                                                                                    | e libre de l'alarme. Max. 16 caractères.                                                   |            |                       |  |

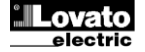

#### Menu des commandes

- Le menu des commandes permet d'effectuer des opérations occasionnelles comme la remise à zéro de mesures, compteurs, alarmes, etc.
- Si le mot de passe a été saisi pour un accès avancé, grâce au menu des commandes il est alors possible d'effectuer des opérations automatiques utiles pour la configuration de l'instrument.
- Le tableau suivant présente les fonctions disponibles avec le menu des commandes, divisées en fonction du niveau d'accès nécessaire.

| Code | COMMANDE                                     | NIVEAU ACCÈS         | DESCRIPTION                                                                                                    |
|------|----------------------------------------------|----------------------|----------------------------------------------------------------------------------------------------|
| C.01 | REMISE A ZÉRO HI-LO                          | Utilisateur / Avancé | Remet à zéro les valeurs de pic HI et LO de toutes les mesures                                                  |
| C.02 | REMISE À ZÉRO MAX DEMAND                     | Utilisateur / Avancé | Remet à zéro les valeurs Max demand de toutes les mesures                                                       |
| C.03 | REMISE À ZÉRO ÉNERGIES<br>PARTIELLES         | Utilisateur / Avancé | Remise à zéro des compteurs horaires d'énergies partielles                                                      |
| C.04 | REMISE À ZÉRO COMPTEURS<br>HORAIRES PARTIELS | Utilisateur / Avancé | Remise à zéro des compteurs horaires partiels                                                                   |
| C.07 | REMISE À ZÉRO ALARMES                        | Utilisateur / Avancé | Remise à zéro des alarmes avec mémoire                                                                          |
| C.08 | REMISE À ZÉRO DES LIMITES                    | Utilisateur / Avancé | Remise à zéro des seuils limites avec mémoire                                                                   |
| C.11 | REMISE À ZÉRO ÉNERGIES TOTALES               | Avancé               | Remise à zéro des compteurs d'énergies totales et partielles                                                    |
| C.12 | REMISE À ZÉRO COMPTEURS TOTAUX               | Avancé               | Remise à zéro des compteurs horaires totaux                                                                     |
| C.13 | PARAMÈTRES PAR DÉFAUT                        | Avancé               | Rétablit tous les réglages aux valeurs par défaut d'usine                                                       |
| C.14 | SAUVEGARDE PARAMÈTRES                        | Avancé               | Enregistre une copie de sauvegarde (backup) des réglages                                                        |
| C.15 | RÉTABLISSEMENT PARAMÈTRES                    | Avancé               | Recharge les réglages de la copie de sauvegarde                                                                 |
| C.16 | TEST DE CONNEXION                            | Avancé               | Effectue le test pour vérifier la justesse de la connexion du DMG. Voir le chapitre <i>Test de la connexion</i> |

 Après avoir sélectionné la commande souhaitée, appuyer sur O pour l'exécuter. L'instrument demandera une confirmation. En appuyant à nouveau sur O la commande sera exécutée.

- Pour annuler l'exécution d'une commande sélectionnée, appuyer sur MENU.
- Pour quitter le menu des commandes, appuyer sur MENU.

#### Test de connexion

- Le test de connexion permet de vérifier si l'installation du multimètre a été réalisée correctement.
- Pour pouvoir exécuter le test, le multimètre doit être intégré dans une installation active avec les conditions suivantes :
  - système triphasé avec présence de toutes les phases (V > 50 VCA L-N)
  - o courant minimal circulant sur chaque phase > 1 % du fond d'échelle du TA réglé
  - o débit positif des énergies (c'est-à-dire une installation commune où la charge inductive absorbe l'énergie par la fourniture)
- Pour lancer l'exécution du test, entrer dans le menu des commandes et sélectionner la commande C.16 conformément aux instructions du chapitre Menu des commandes.
- Le test permet de vérifier les points suivants :
- lecture des trois phases de tensions
- o séquence des phases
- o déséquilibre des tensions
- o inversion de la polarité d'un ou plusieurs TA
- échange des phases entre tensions/courants
- Si le test échoue, l'écran affiche le motif de l'erreur.

#### Schémas de branchement

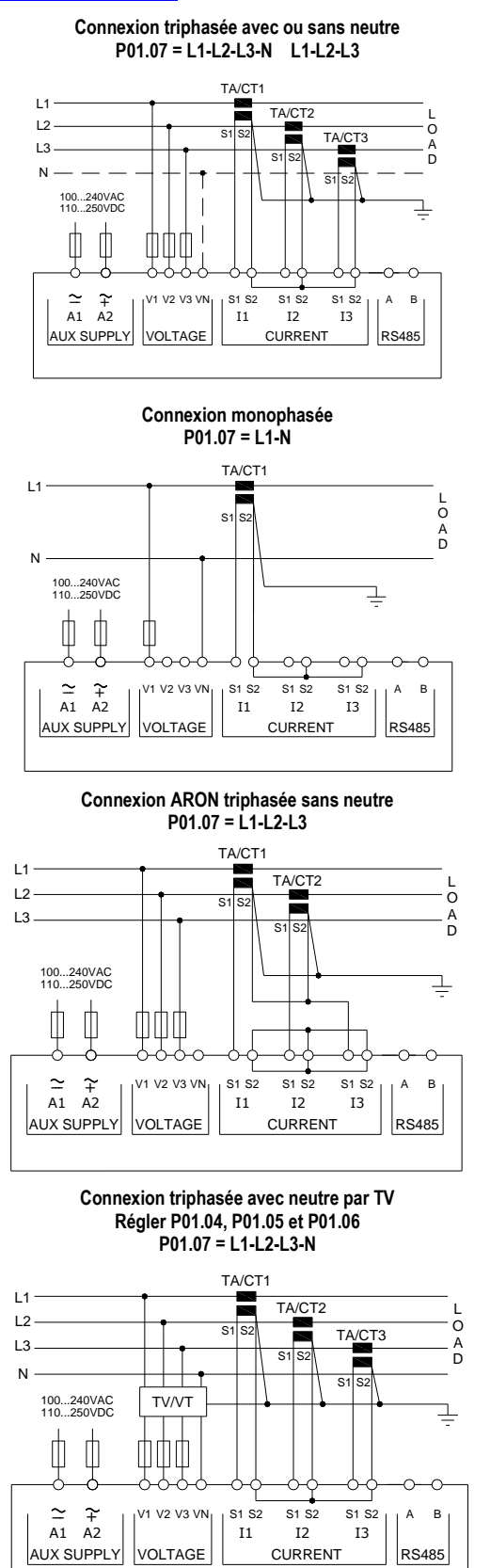

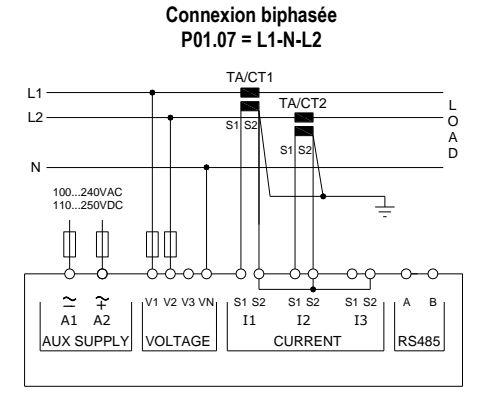

Connexion triphasée équilibrée avec ou sans neutre P01.07 = L1-L2-L3-N-BIL L1-L2-L3-BIL

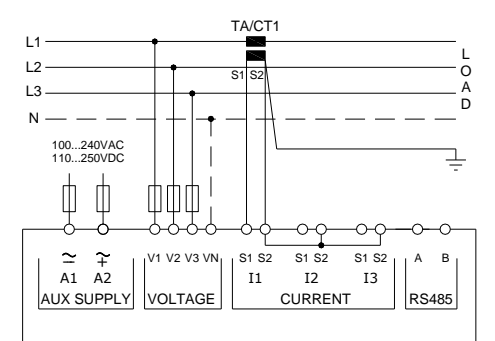

Connexion ARON triphasée sans neutre P01.07 = L1-L2-L3

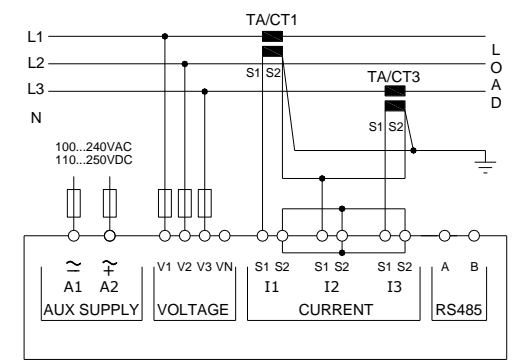

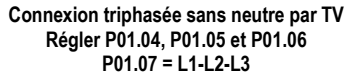

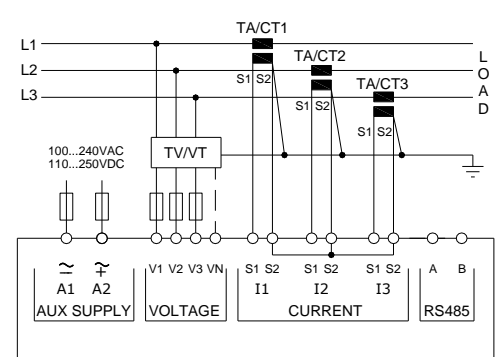

#### REMARQUES

- 1. Fusibles recommandés :
- alimentation auxiliaire et entrée de mesure de tension : F1A (rapide).
- 2. Les bornes S2 sont intérieurement connectées entre elles.

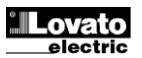

#### Connexion PC-DMG110.. au moyen de l'interface RS485

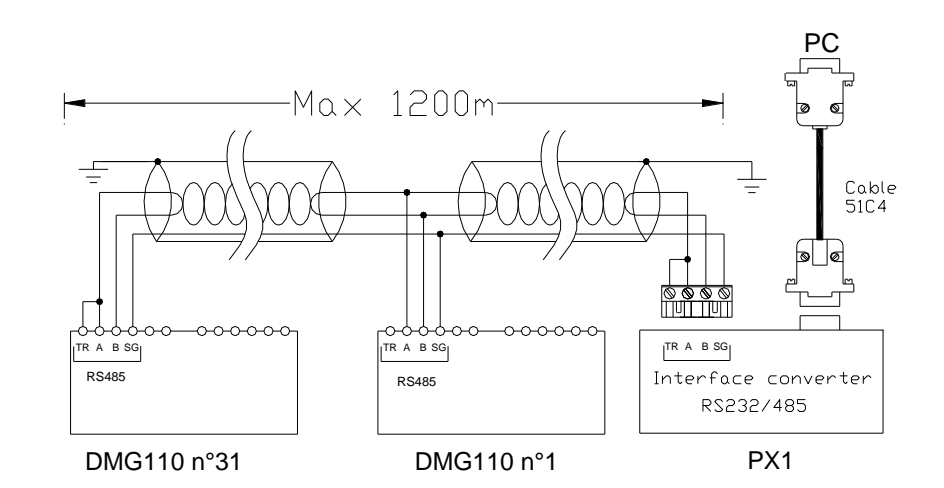

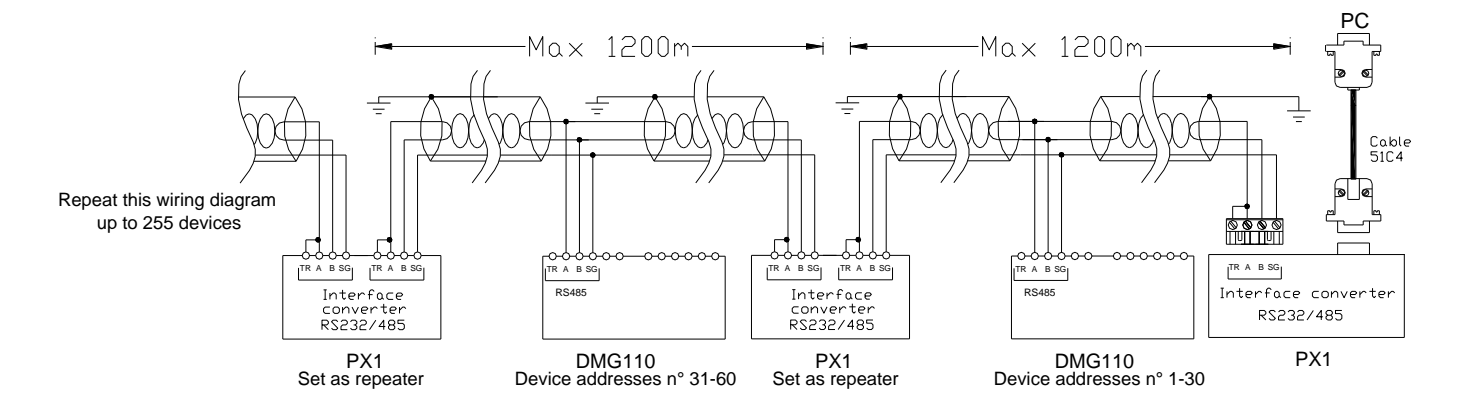

| Contrôle à distance  |                                                                                                    |                         |  |  |  |  |
|----------------------|----------------------------------------------------------------------------------------------------|-------------------------|--|--|--|--|
| Codes de<br>commande | Description                                                                                            | Poids en kg             |  |  |  |  |
| 4PX1 (1)             | Convertisseur RS232/RS-485 isolé galvaniquement alimentation 220240 Vca.                               | 0,600                   |  |  |  |  |
| 51C4                 | Câble de connexion PC $\leftrightarrow$ Convertisseur RS232/RS-485 longueur 1,80 mètre.                | 0,147                   |  |  |  |  |
| (1)                  | Convertisseur de bureau RS232/RS-485 opto-isolé, 38.400 Baud-rate max, gestion automatique ou manuelle | de la ligne de TRASMIT, |  |  |  |  |
|                      | alimentation 220240 Vca $\pm 10$ % ou 110120 Vca sur demande.                                          |                         |  |  |  |  |

#### **Disposition des bornes**

#### DMG100

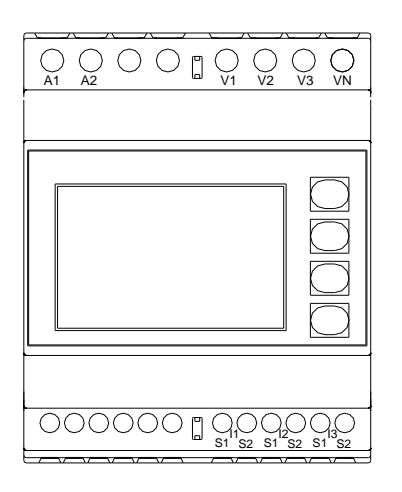

#### DMG110

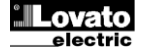

#### Dimensions mécaniques et découpe du panneau (mm)

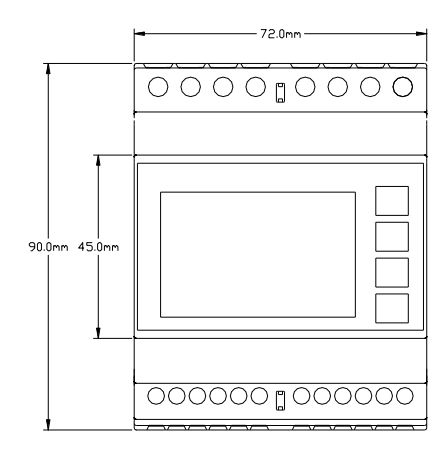

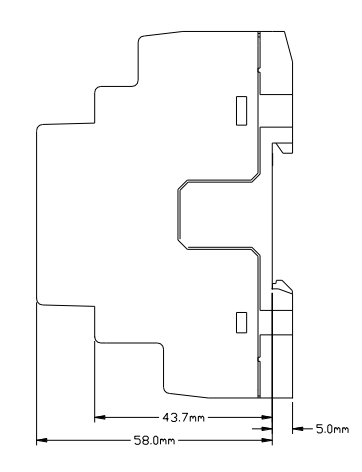

#### Caractéristiques techniques

| Alimentation                                                                                                    |                                                                                                    |
|----------------------------------------------------------------------------------------------------|----------------------------------------------------------------------------------------------------|
| Tension nominale Us 0                                                                                                    | 100 - 240 V~                                                                                                    |
|                                                                                                    | 110 - 250 V=                                                                                                    |
| Limites de fonctionnement                                                                                                    | 90 - 264 V~                                                                                                    |
|                                                                                                    | 93,5 - 300 V=                                                                                                    |
| Fréquence                                                                                                    | 45 - 66 Hz                                                                                                    |
| Puissance absorbée/dissipée                                                                                                    |                                                                                                    |
| DMG100                                                                                                    | 0,5 W – 1,5 VA                                                                                                    |
| DMG110                                                                                                    | 0,8 W – 2,2 VA                                                                                                    |
| Temps d'immunité lors d'une micro interruption                                                                                                    |                                                                                                    |
| DMG100                                                                                                    | >= 40 ms                                                                                                    |
| DMG110                                                                                                    | >= 30 ms                                                                                                    |
| Fusibles recommandés                                                                                                    | F1A (rapides)                                                                                                    |
| Entrees de tension                                                                                                    |                                                                                                    |
| l ension nominale Ue max.                                                                                                    | 600 VCA L-L (346 VCA L-N)                                                                                                    |
| Champ de mesure                                                                                                    | 50720 V L-L (415 VCA L-N)                                                                                                    |
| Champ de frequence                                                                                                    | 4565 HZ                                                                                                    |
| Type de mesure                                                                                                    | Valeur efficace reelle (TRMS)                                                                                                    |
|                                                                                                    | L-N - L-L > 8 MΩ                                                                                                    |
|                                                                                                    | Ligne monophasee, biphasee, triphasee avec ou sans neutre, et triphasee equilibree                                                                                                    |
| Fusibles recommandes                                                                                                    | F1A (rapides)                                                                                                    |
| Entrees de courant                                                                                                    |                                                                                                    |
|                                                                                                    |                                                                                                    |
| Champ de mesure                                                                                                    | Pour echelle 5 A : 0,025 - 6 A~                                                                                                    |
| Tuno d'entrée                                                                                                    | Coul ecitelle T A : 0,025 - 1,2 A~<br>Shunta alimentás par un transformatour de sourant externo (hasse tension) 5 A may                                                                                           |
| Type de mesure                                                                                                    | Shuhis aimentes par un transformateur de courait externe (basse tension) 5 A max.                                                                                                    |
| Limita thermique permanente                                                                                                    |                                                                                                    |
| Limite thermique de courte durée                                                                                                    | 50 A nendant 1 seconde                                                                                                    |
| Autoconsommation (par phase)                                                                                                    |                                                                                                    |
| Précision des mesures                                                                                                    | -0,0 171                                                                                                    |
| Conditions de mesure                                                                                                    |                                                                                                    |
| Température                                                                                                    | +23 °C ±2 °C                                                                                                    |
| Tension (phase - neutre)                                                                                                    | ± 0,5 % (50…480 V~) ±0,5 digit                                                                                                    |
| Tension (phase - phase)                                                                                                    | ± 0,5 % (80…830 V~) ±0,5 digit                                                                                                    |
| Courant (TA /5)                                                                                                    | ± 0,5 % (0,11,2 In) ±0,5 digit                                                                                                    |
| Énergie active                                                                                                    | Classe 1 (IEC/EN 62053-21)                                                                                                    |
| Énergie réactive                                                                                                    | Classe 2 (IEC/EN 62053-23)                                                                                                    |
| Erreurs additionnelles                                                                                                    |                                                                                                    |
| Température                                                                                                    | 0,05 %/°K pour V, A, W                                                                                                    |
| Tension d'isolation                                                                                                    |                                                                                                    |
| Tension nominale d'isolation Ui                                                                                                    | 600 V~                                                                                                    |
| Tension nominale de tenue aux impulsions Uimp                                                                                                    | 9,5 kV                                                                                                    |
| Tension de tenue à la fréquence d'exercice                                                                                                    | 5,2 kV                                                                                                    |
| Conditions ambiantes de fonctionnement                                                                                                    |                                                                                                    |
| Température d'utilisation                                                                                                    | -20 - +60 °C                                                                                                    |
| Température de stockage                                                                                                    | -30 - +80 °C                                                                                                    |
| Humidité relative                                                                                                    | <80 % (IEC/EN 60068-2-78)                                                                                                    |
| Pollution maximale du milieu                                                                                                    | Niveau 2                                                                                                    |
| Catégorie de surtension                                                                                                    | 3                                                                                                    |
| Catégorie de mesure                                                                                                    |                                                                                                    |
|                                                                                                    |                                                                                                    |
| Séquence climatique                                                                                                    | Z/ABDM (IEC/EN 60068-2-61)                                                                                                    |
| Séquence climatique Résistance aux chocs                                                                                                    | Z/ABDM (IEC/EN 60068-2-61)<br>15 g (IEC/EN 60068-2-27)                                                                                                    |
| Séquence climatique<br>Résistance aux chocs<br>Résistance aux vibrations                                                                                                    | Z/ABDM (IEC/EN 60068-2-61)<br>15 g (IEC/EN 60068-2-27)<br>0,7 g (IEC/EN 60068-2-6)                                                                                                    |
| Séquence climatique<br>Résistance aux chocs<br>Résistance aux vibrations<br>Connexions circuit d'alimentation/mesure tensions                                                                      | Z/ABDM (IEC/EN 60068-2-61)<br>15 g (IEC/EN 60068-2-27)<br>0,7 g (IEC/EN 60068-2-6)                                                                                                    |
| Séquence climatique<br>Résistance aux chocs<br>Résistance aux vibrations<br>Connexions circuit d'alimentation/mesure tensions<br>Type de bornes<br>N8 berges                                       | Z/ABDM (IEC/EN 60068-2-61)<br>15 g (IEC/EN 60068-2-27)<br>0,7 g (IEC/EN 60068-2-6)<br>À vis (fixes)                                                                                                    |
| Séquence climatique<br>Résistance aux chocs<br>Résistance aux vibrations<br>Connexions circuit d'alimentation/mesure tensions<br>Type de bornes<br>N° bornes                                       | Z/ABDM (IEC/EN 60068-2-61)<br>15 g (IEC/EN 60068-2-27)<br>0,7 g (IEC/EN 60068-2-6)<br>À vis (fixes)<br>4 pour contrôle tension                                                                                    |
| Séquence climatique<br>Résistance aux chocs<br>Résistance aux vibrations<br>Connexions circuit d'alimentation/mesure tensions<br>Type de bornes<br>N° bornes                                       | Z/ABDM (IEC/EN 60068-2-61)<br>15 g (IEC/EN 60068-2-27)<br>0,7 g (IEC/EN 60068-2-6)<br>À vis (fixes)<br>4 pour contrôle tension<br>2 pour alimentation                                                             |
| Séquence climatique<br>Résistance aux chocs<br>Résistance aux vibrations<br>Connexions circuit d'alimentation/mesure tensions<br>Type de bornes<br>N° bornes<br>Section conducteurs (min. et max.) | Z/ABDM (IEC/EN 60068-2-61)<br>15 g (IEC/EN 60068-2-27)<br>0,7 g (IEC/EN 60068-2-6)<br>À vis (fixes)<br>4 pour contrôle tension<br>2 pour alimentation<br>0,2 - 4,0 mm <sup>2</sup><br>(12 - 4,0 mm <sup>2</sup> ) |
| Séquence climatique Résistance aux chocs Résistance aux vibrations Connexions circuit d'alimentation/mesure tensions Type de bornes N° bornes Section conducteurs (min. et max.)                   | Z/ABDM (IEC/EN 60068-2-61)<br>15 g (IEC/EN 60068-2-27)<br>0,7 g (IEC/EN 60068-2-6)<br>À vis (fixes)<br>4 pour contrôle tension<br>2 pour alimentation<br>0,2 - 4,0 mm <sup>2</sup><br>(24 - 12 AWG)               |

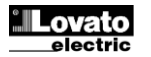

Doc: I422F15\_03.doc

| Connexions circuit mesure courants et RS485 (uniquement DMG110) |                                         |  |  |
|-----------------------------------------------------------------|-----------------------------------------|--|--|
| Type de bornes                                                  | À vis (fixes)                           |  |  |
| N° bornes                                                       | 6 pour connexions TA                    |  |  |
|                                                                 | 4 pour connexions RS485                 |  |  |
| Section conducteurs (min. et max.)                              | 0,2 - 2,5 mm²                           |  |  |
|                                                                 | (24 - 12 AWG)                           |  |  |
| Couple de serrage borne                                         | 0,44 Nm (4 lb.in)                       |  |  |
| Boîtier                                                         |                                         |  |  |
| Exécution                                                       | 4 modules (DIN 43880)                   |  |  |
| Montage                                                         | Coulisse 35 mm (EN60715)                |  |  |
|                                                                 | ou à vis au moyen de clips extractibles |  |  |
| Matériau                                                        | Polyamide RAL 7035                      |  |  |
| Degré de protection                                             | IP40 sur le devant                      |  |  |
|                                                                 | IP20 connexions                         |  |  |
| Poids                                                           | 300 g                                   |  |  |

| Homologations et conformité                                                                  |                                                                |  |  |  |
|----------------------------------------------------------------------------------------------|----------------------------------------------------------------|--|--|--|
| cULus                                                                                        | En cours                                                       |  |  |  |
| Conformité aux normes                                                                        | IEC/EN 61010-1, IEC/EN 61000-6-2                               |  |  |  |
|                                                                                              | IEC/ EN 61000-6-4                                              |  |  |  |
|                                                                                              | UL508 et CSA C22.2-N° 14                                       |  |  |  |
| Marquage UL                                                                                  | N'utiliser que des conducteurs en cuivre (CU) 60 °C/75 °C      |  |  |  |
|                                                                                              | Plage AWG : 18 - 12 AWG torsadé ou plein                       |  |  |  |
|                                                                                              | Couple de serrage des bornes pour câblage sur site : 4,5 lb.in |  |  |  |
|                                                                                              | Montage d'un panneau plat sur un boîtier de Type 1             |  |  |  |
| <i>O</i> Alimentation auxiliaire prélevée d'un système ayant une tension phase-neutre ≤300 V |                                                                |  |  |  |

#### Historique des révisions du manuel

| Rév. | Date       | Remarques                                                             |
|------|------------|-----------------------------------------------------------------------|
| 00   | 26/01/2015 | Première version                                                      |
| 01   | 19/03/2015 | <ul> <li>Plages adaptées P08.n.05 et P08.n.08 à l'appareil</li> </ul> |

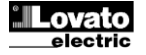